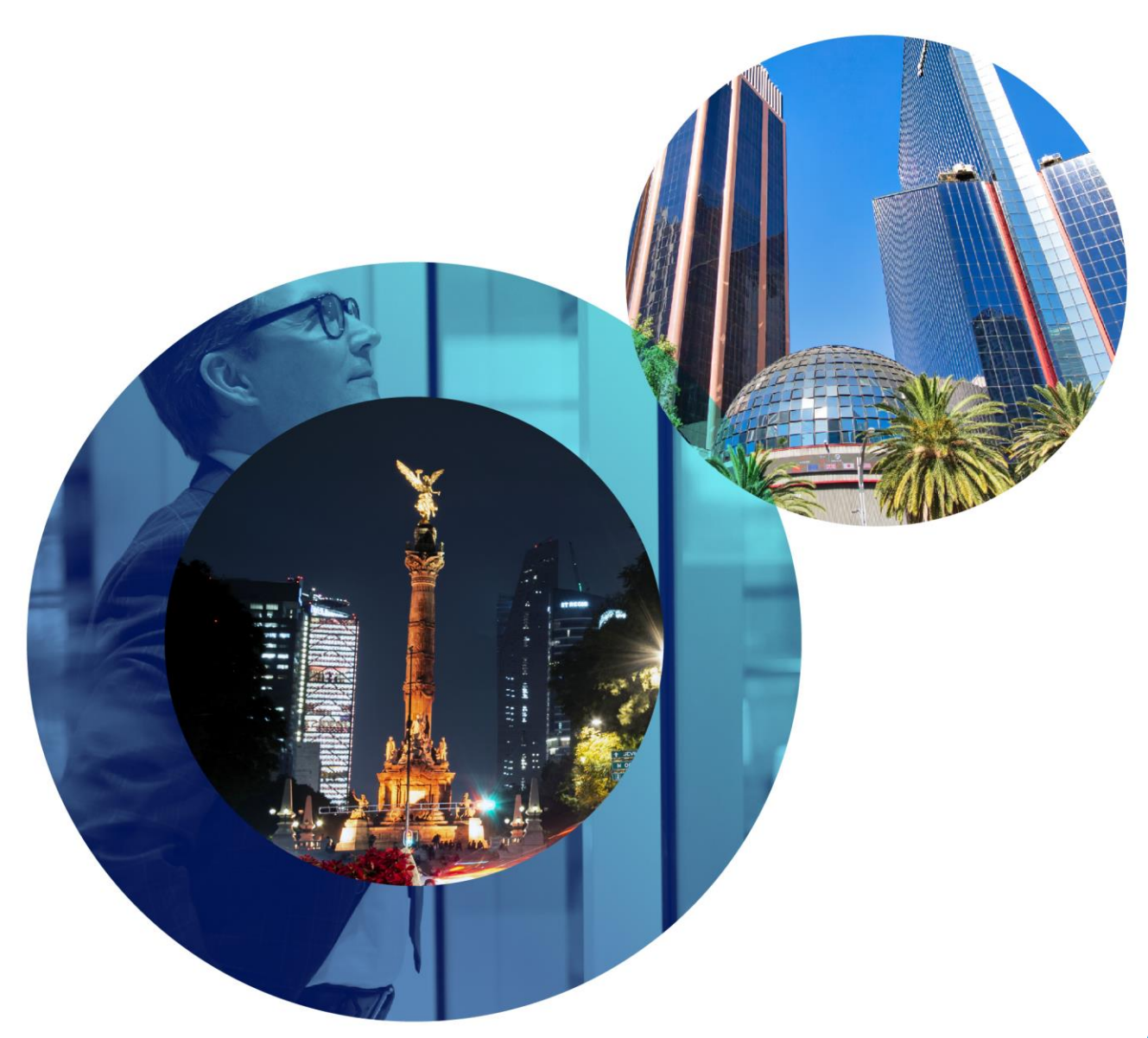

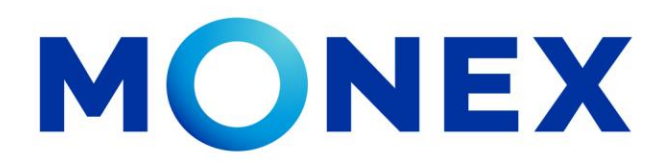

Mantente ágil

# Consulta de depósitos.

### **Cash Management.**

Consulta de depósitos a través de Banca Digital.

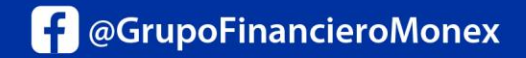

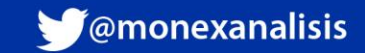

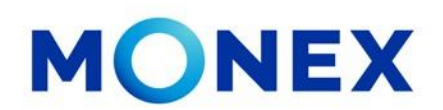

Ingrese al portal <u>www.monex.com.mx</u> preferentemente a través de **Internet Explorer o Chrome.** 

- 1. De clic en **BANCA DIGITAL.**
- 2. El sistema mostrará la pantalla **sistema de autenticación**, coloque primero su **usuario** y posteriormente su **contraseña**, después de clic en **enviar**.

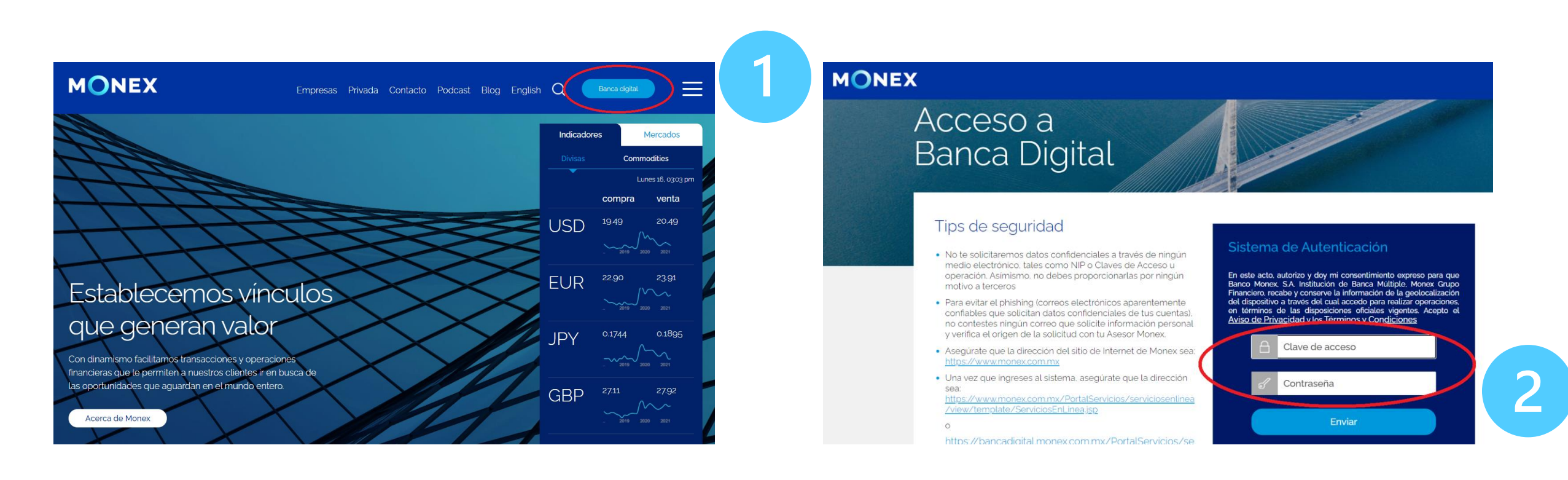

### cashmanagement@monex.com.mx

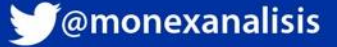

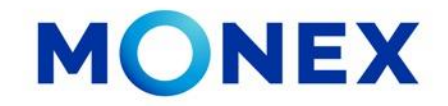

1. El sistema le solicitará la clave que muestra su **Token**.

2.De clic en enviar.

El sistema muestra el escritorio de la sesión, hay que seleccionar el número de contrato en el que desea operar.

Dar clic sobre el número de contrato para ingresar:

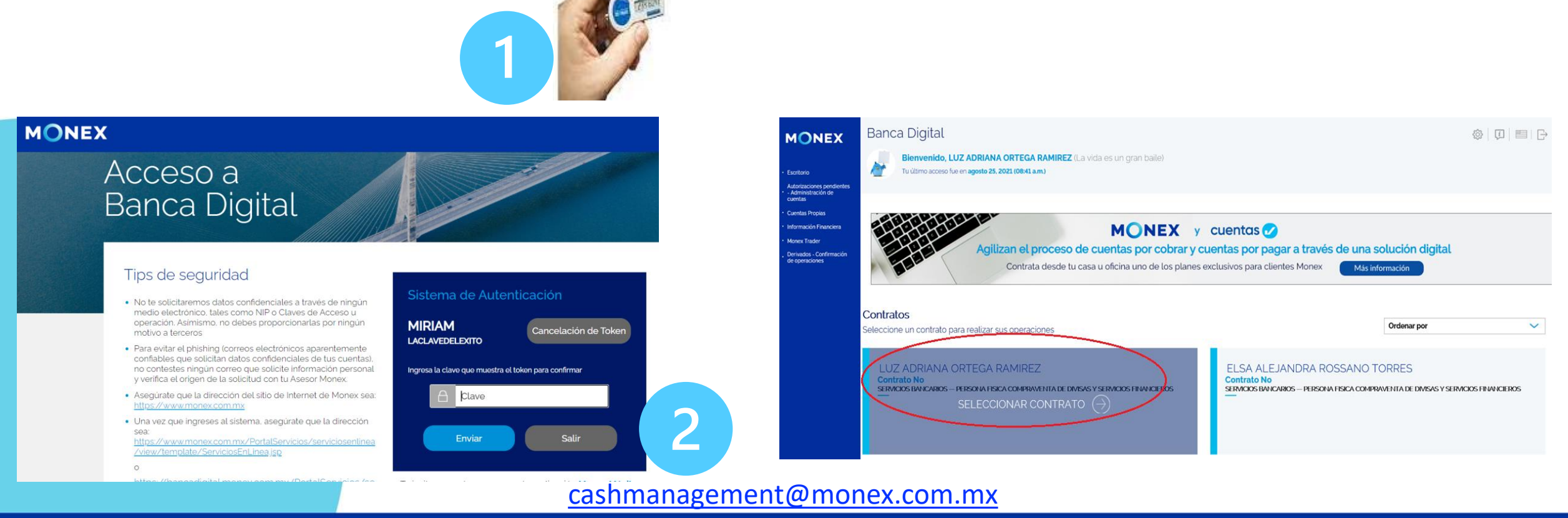

GrupoFinancieroMonex

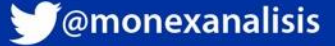

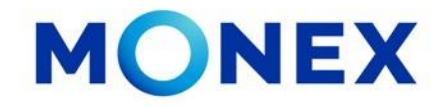

Al ingresar al contrato podrá ver el detalle de:

- 1. El nombre del usuario y la frase capturada durante el proceso de registro.
- 2. Los módulos operativos de la cuenta.

Seleccione en modulo de **consulta** para acceder a la información de:

- Saldos.
- Movimientos.
- Lotes.
- Estados de cuenta.
- Depósitos.

- Constancias y recibos.
- Comprobantes.
- Inversiones a plazo.
- Consulta de pagos de impuestos.

| MONEX<br>Escritorio<br>Consulta                                                                                                    | Banca Digital           Bienvenido, LUZ ADRIANA ORTEGA RAMIREZ (La vida es un gran baile)         1           Tu último acceso fue en agosto 25, 2021 (08:41 a.m.)         1 |                                           | MONEX<br>· consulta                                                                                                    | Banca             | a Digital<br>Bienvenido, LUZ AD<br>Tu último acceso fue en ago | ANA ORTEGA RAMIF<br>o 25, 2021 (08:41 a.m.) | EZ (La vida es un gran b                            | aile)     |                          |              | \$<br>\$<br>\$         | ] 🖷   🕞                     |
|----------------------------------------------------------------------------------------------------|----------------------------------------------------------------------------------------------------|-------------------------------------------|----------------------------------------------------------------------------------------------------|-------------------|----------------------------------------------------------------|---------------------------------------------|-----------------------------------------------------|-----------|--------------------------|--------------|------------------------|-----------------------------|
| Compra/Venta<br>Autorizaciones<br>pendientes -<br>Administración<br>de cuentas<br>Cuentas<br>Propias                                                           | Contrato No<br>- LUZ ADRIANA ORTEGA RAMIREZ 🗸                                                                                                    | ×4.                                       | ComprazVenta<br>Autorizaciones<br>pendientes -<br>Administración<br>de cuentas<br>Cuentas<br>Propias<br>Pagos de<br>Servicios y<br>Transferencias | Contra            | <mark>ato No</mark><br>- LUZ ADRIAN                            | A ORTEGA RAM                                | REZ 🗸                                               |           |                          |              |                        | Consulta                    |
| Servicos y<br>Transferencias<br>Inversiones<br>Administración<br>Información<br>Financiara<br>Monex Trader<br>Derivados -<br>Confirmación<br>de<br>operaciones | Términos Legales   Aviso de Privacidad   Contáctanos   Centro de Atención 01-800-746-6639                                                                                    | ESD EMPRESA<br>SOCIALMENTE<br>RESPONSABLE | Inversiones     Administración     Información     Financiera     Monex Trader     Derivados -     Confirmación     de     operaciones            | Sa<br>Términos Le | Idos Movimie<br>egales   Aviso de Privacidad                   | os Lotes<br>Contáctanos   Centro de A       | Estados de Cuenta<br>tención <b>01-800-746-6639</b> | Depósitos | Constancias y<br>recibos | Comprobantes | Inversiones<br>a Plazo | de Pagos<br>de<br>Impuestos |

### cashmanagement@monex.com.mx

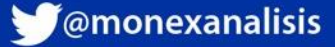

### **Depósitos.**

Dar clic el **Depósitos.** 

En la sección de depósitos podrá consultar la información de las transferencias recibidas a través del servicio de identificación de depositantes.

La búsqueda puede realizarla de dos formas:

- 1. Colocando un rango de fecha a consultar.
- 2. O bien, indicando el nombre, alias y monto del depósito.

Podrá descargar la información en formato PDF o Excel.

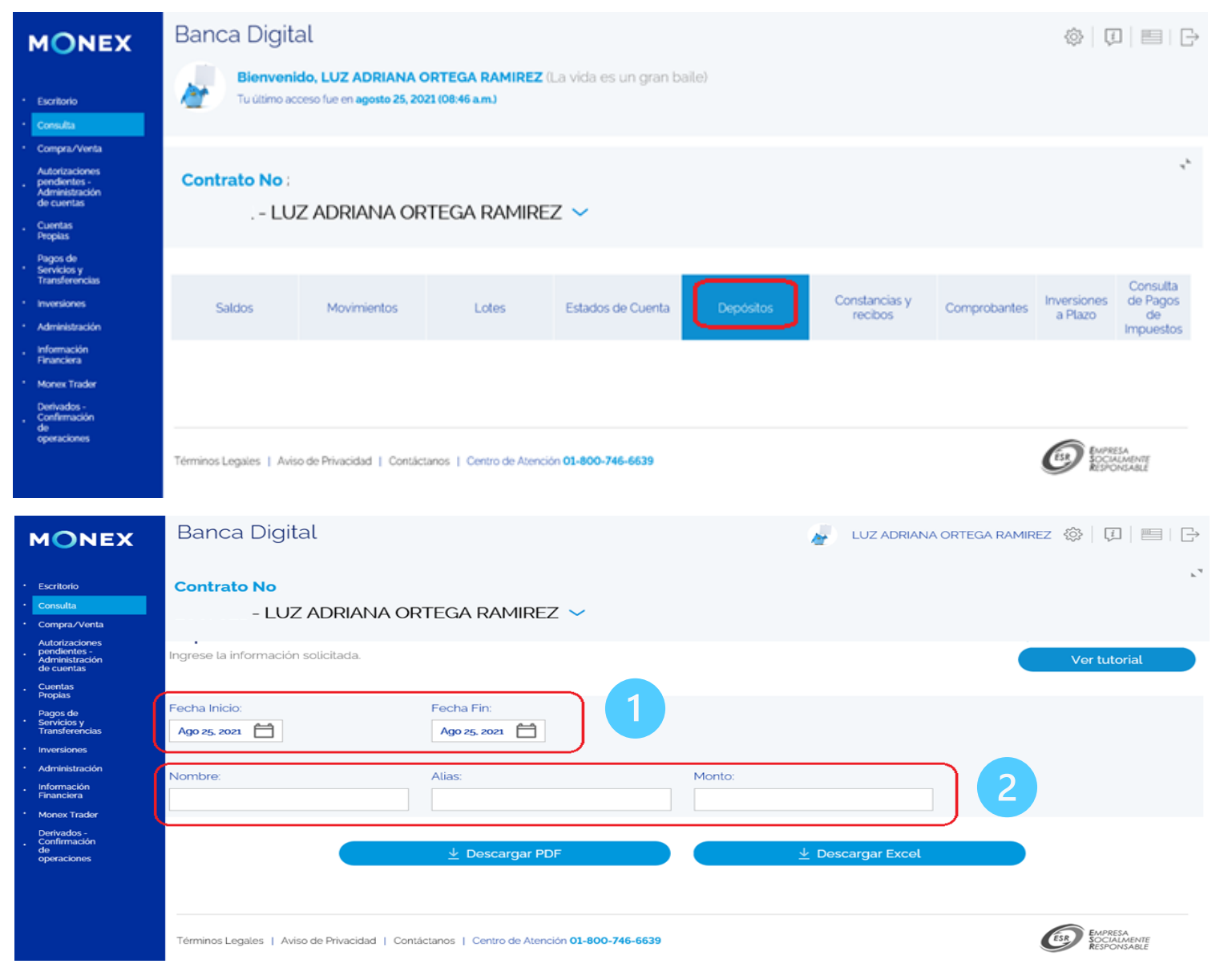

cashmanagement@monex.com.mx

monex.com.mx

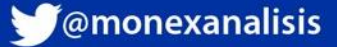

**MONEX** 

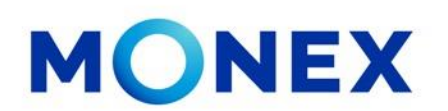

Al seleccionar **descargar PDF**, la información se presentará de la siguiente manera y la podrá imprimir o guardar en PDF.

Se indican los datos del depósito: Fecha y hora del depósito, nombre del depositante, alias, cuenta **CLABE** personalizada, importe, etc.

| ELEZ ADRUANA ORTEGA RAMIREZ                                                                                                    |
|----------------------------------------------------------------------------------------------------|
| Offsial:       MATRIX MENDOO D.F.         Barlos       Data       Data |
|                                                                                                    |
|                                                                                                    |

| Guardar | Cerrar |
|---------|--------|
|         |        |

cashmanagement@monex.com.mx

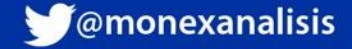

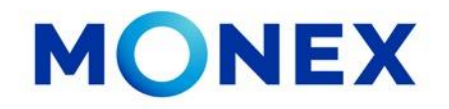

Al seleccionar **descargar Excel**, se mostrará el cuadro de dialogo para **abrir** o **guardar** el archivo.

El archivo de Excel se mostrará de la siguiente manera:

iFelicidades! ha concluido la consulta de Depósitos.
Para salir de BANCA DIGITAL, de clic en el ícono salir, el cual se encuentra ubicado en la parte superior derecha de la pantalla.

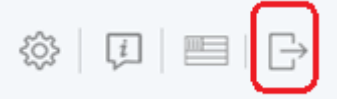

| MONEX                                                                     | Banca Digital                                |                                                                                                    |                           | LUZ ADRIANA ORTEGA RAN                | 11REZ 🕸   🗊   📰   ⊖ |
|---------------------------------------------------------------------------|----------------------------------------------|----------------------------------------------------------------------------------------------------|---------------------------|---------------------------------------|---------------------|
| Escritorio<br>Consulta<br>Compra/Venta                                    | Contrato No<br>- LUZ ADRIANA OF              | 74                                                                                                    |                           |                                       |                     |
| Autorizaciones<br>pendientes -<br>Administración<br>de cuentas<br>Cuentas | Ingrese la información solicitada.           |                                                                                                    |                           |                                       | Ver tutorial        |
| Propias<br>Pagos de<br>Servicios y<br>Transferencias                      | Fecha Inicio:<br>Ene oi, 2017                | Fecha Fin:<br>Ago 25, 2021                                                                             |                           |                                       |                     |
| Inversiones<br>Administración<br>Información<br>Financiera                | Nombre:                                      | Alias:                                                                                                 | Monto:                    |                                       |                     |
| Monex Trader<br>Derivados -<br>Confirmación<br>de<br>operaciones          |                                              |                                                                                                    |                           | ⊥ Descargar Excel                     |                     |
|                                                                           | Términos Legaler   Aviso de Privacidad   Cor | ntáctanos   Centro de Atención <b>01-800-746-663</b><br>xds (7.00 KB) desde bancadigital.monex.com.mx? | brir Guardar 💌 Cancelar 🗙 | EMPRESA<br>SOCIALMENTE<br>RESPONSABLE |                     |

| Au         | itoguardado 💽 [                                                                                                    | 믭ºv℃× <del>▼</del> depos         | itos - Vista protegida 🔸 | ٩_            | Buscar             |          |                             | 6                   | LUZ ADRIANA ORTEGA RAI | MIREZ 🚺 🕻       | <b>.</b> – . | ٥                | x  |
|------------|----------------------------------------------------------------------------------------------------|----------------------------------|--------------------------|---------------|--------------------|----------|-----------------------------|---------------------|------------------------|-----------------|--------------|------------------|----|
| Arch       | iivo Inicio Ins                                                                                                    | ertar Disposición de página Fórm | ulas Datos Revisa        | r Vista Ay    | uda Acrobat        |          |                             |                     |                        | 合 Compa         | artir 🛛 🖓 🗘  | omentario        | os |
| $\bigcirc$ | VISTA PROTEGIDA Tenga cuidado: los archivos de Internet pueden contener virus. Si no tiene que editarlo, es mejor que siga en Vista protegida. |                                  |                          |               |                    |          |                             |                     |                        |                 |              | ×                |    |
| F4         | • : ×                                                                                                    | √ <i>f</i> <sub>x</sub> 10       |                          |               |                    |          |                             |                     |                        |                 |              |                  | ,  |
|            | А                                                                                                    | В                                | С                        | D             | E                  | F        | G                           | н                   | 1                      |                 |              | J                | p  |
| 1 E        | echa                                                                                                    | Depositante                      | Alias                    | Identificador | CLABE              | Cantidad | Correo electrónico          | Divisa              | Banco Emisor           | Nombre del Orde | enante       |                  | T  |
| 2 2        | 1/08/20 12:04PM                                                                                                    | PAMELA EGLAE GRANADOS CARRILL    | O PAMELA 2               | 6021          | 112010602128675211 | 1.00     | pgranadoscarrillo@gmail.con | MXP - PESO MEXICANO | BBVA BANCOMER          | PAMELA EGLA     | E GRANADO    | <b>DS CARRII</b> | LL |
| 3 0        | 1/10/20 05:55PM                                                                                                    | servando soto coronado           | servando prueba          | 8783          | 112180878328675212 | 3.00     | sosotcor@monex.com.mx       | MXP - PESO MEXICANO | BBVA BANCOMER          | LUZ ADRIANA C   | RTEGA RA     | MIREZ            |    |
| 4 2        | 6/01/21 03:07PM                                                                                                    | ALDO ORTEGA MARTINEZ             | PRUEBA ALDO              | 6033          | 112010603328675214 | 10.00    | laortegar@monex.com.mx;a    | MXP - PESO MEXICANO | BBVA BANCOMER          | LUZ ADRIANA C   | RTEGA RA     | MIREZ            |    |
| 5 23       | 3/08/21 02:01PM                                                                                                    | LUCILA VELASCO GUTIERREZ         | LUCY PRUEBA              | 6040          | 112010604028675212 | 4.00     | velascog@monex.com.mx       | MXP - PESO MEXICANO | BBVA BANCOMER          | LUZ ADRIANA C   | RTEGA RA     | MIREZ            |    |
| 6          |                                                                                                    |                                  |                          |               |                    |          |                             |                     |                        |                 |              |                  |    |
| 7          |                                                                                                    |                                  |                          |               |                    |          |                             |                     |                        |                 |              |                  |    |
| 8          |                                                                                                    |                                  |                          |               |                    |          |                             |                     |                        |                 |              |                  |    |
| 9          |                                                                                                    |                                  |                          |               |                    |          |                             |                     |                        |                 |              |                  |    |
| 10         |                                                                                                    |                                  |                          |               |                    |          |                             |                     |                        |                 |              |                  |    |
| 11         |                                                                                                    |                                  |                          |               |                    |          |                             |                     |                        |                 |              |                  |    |
| 40         |                                                                                                    |                                  |                          |               |                    |          |                             |                     |                        |                 |              |                  |    |

#### <u>cashmanagement@monex.com.mx</u>

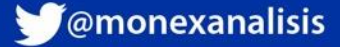

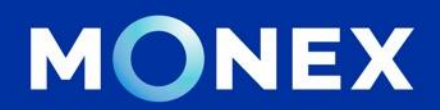

### Cash Management.

### cashmanagement@monex.com.mx

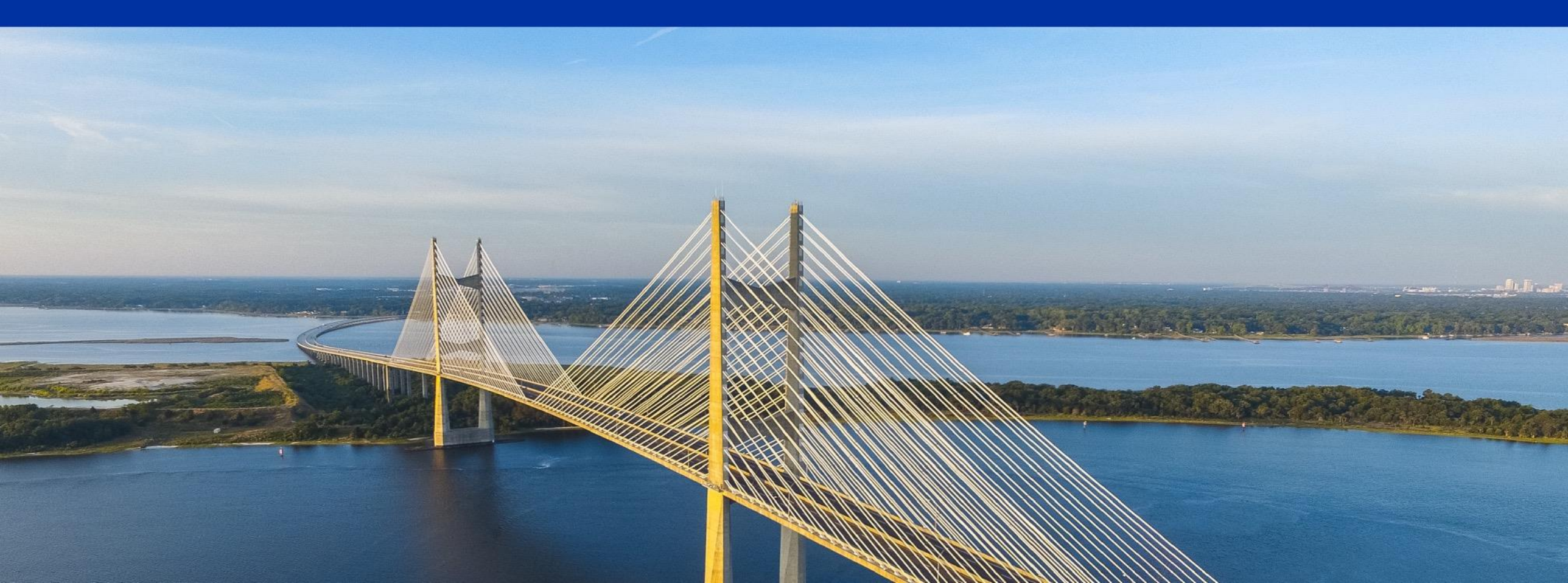

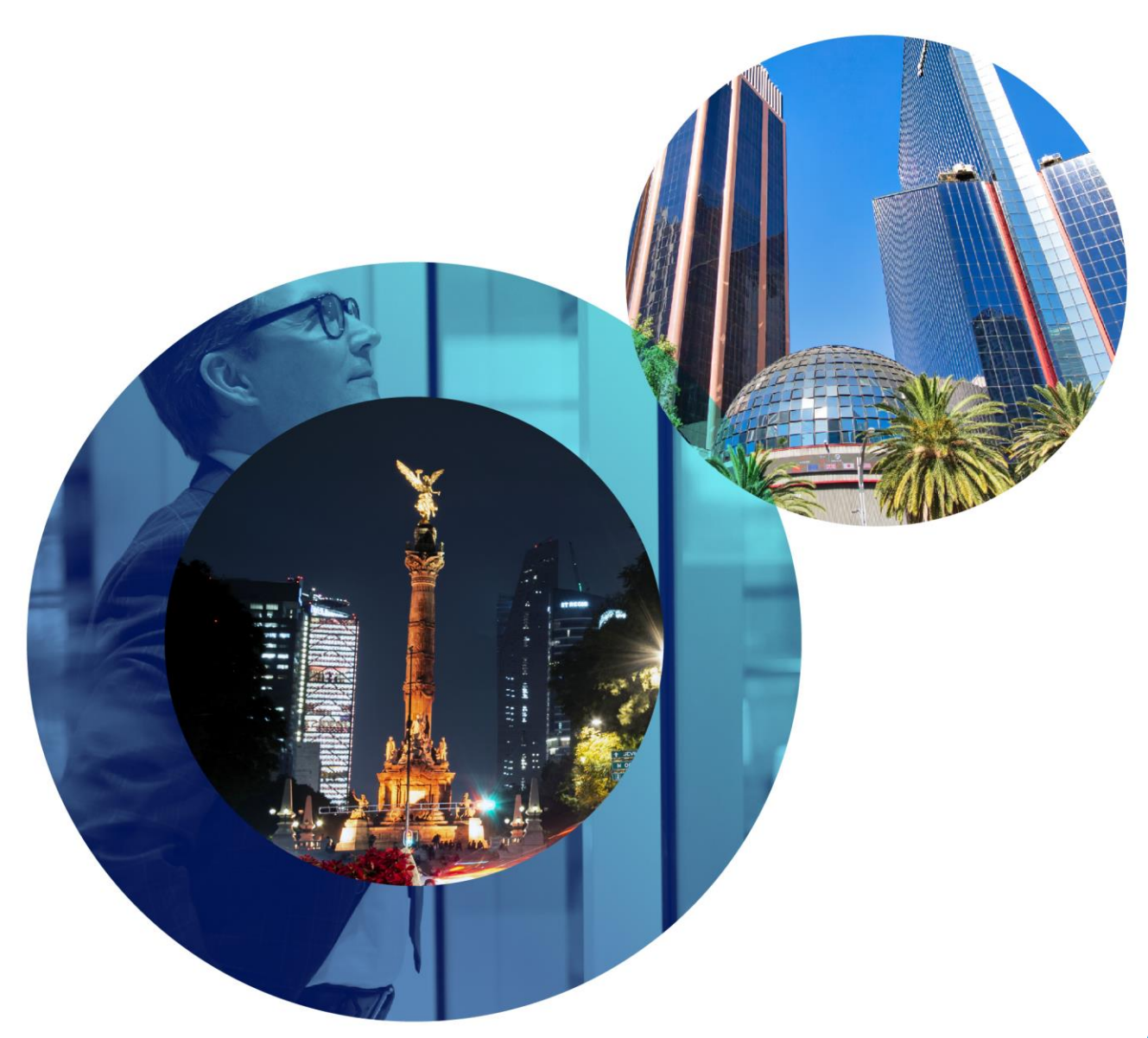

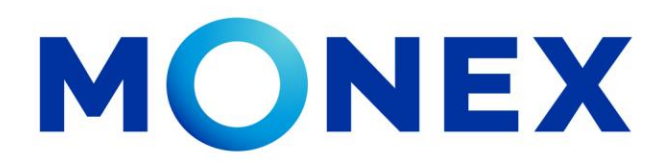

Mantente ágil

# Consulta de depósitos.

### **Cash Management.**

Consulta de depósitos a través de Banca Digital.

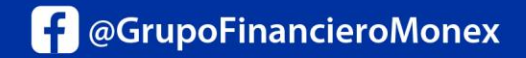

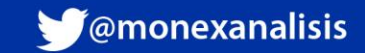